附件1

## 2020年专项附加扣除信息

## 确认、修改、新增申报操作流程

(提示:本操作流程为现有 APP 版本操作流程,如后续 APP 更新升级,请以实际流程为准)

一、登录"个人所得税"手机 APP 并更新至最新版本;登录个人 账户及密码进入 APP 首页。

二、修改及确认。2019 年已经填报过专项附加扣除,2020 年在 2019 年基础上继续申报:

1. 点击"2020年度继续享受专项附加扣除"

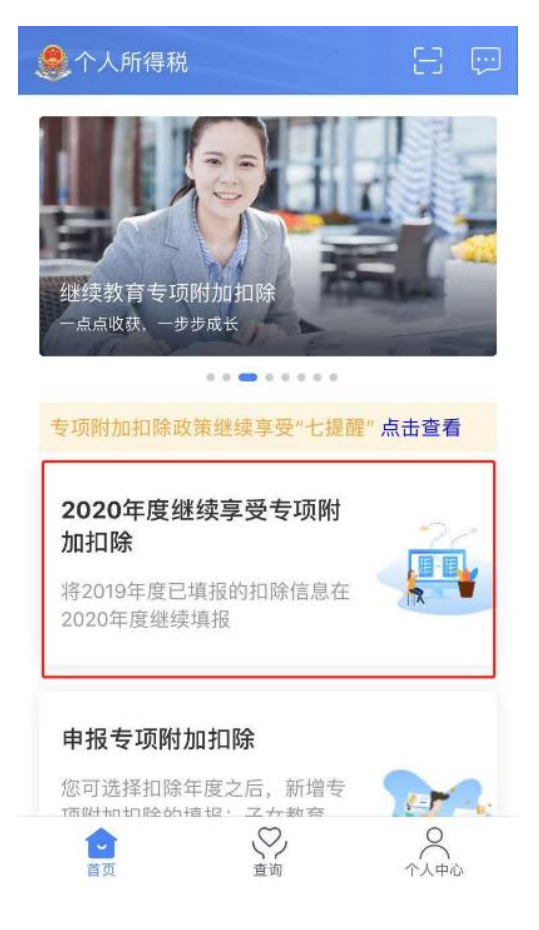

 系统提示"如您已经采集 2020 年度的信息,本次操作完 全覆盖",确认后点击"确定"。

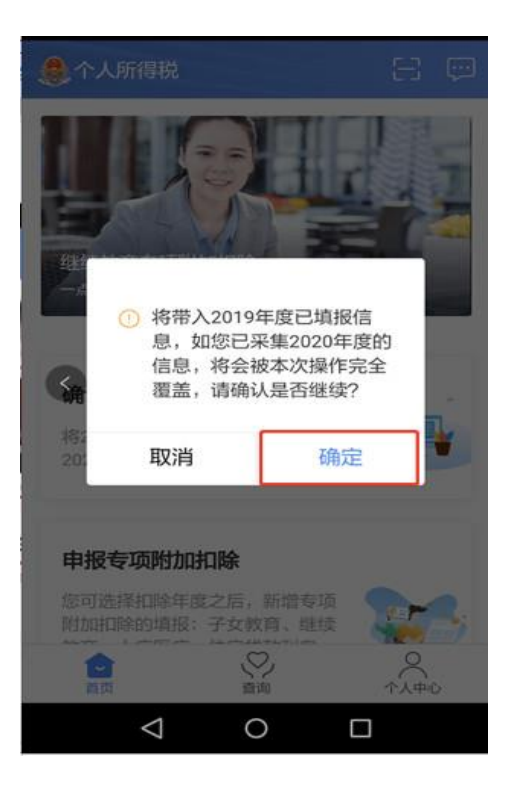

 若专项附加扣除事项与 2019 年一致,直接点击"一键确 认",完成本次专项附加扣除信息确认。

| く返回                                                            | 待确认扣除信息                                          | 一键确认            |
|----------------------------------------------------------------|--------------------------------------------------|-----------------|
| 您已选择将20<br>认信息无误,                                              | 019年度信息带入2020年度进<br>确认后,才可在扣除年度生交                | 行填报,请确<br>文并扣除。 |
| 继续教育<br>最后修改时间<br>填报來源:本<br>扣除年度:20<br>申报扣缴义务<br>事务所有限公        | ]: 2019.10.11<br>s人<br>020年<br>5人: 1             | 待确认 >           |
| <b>赊养老人</b><br>《运客改时间<br>填报来源:本<br>扣除年度:20<br>申报扣缴义务<br>事务所有限公 | ・<br>1: 2019.10.10<br>ぶ人<br>020年<br>沃人: 杭州<br>公司 | 待确认 >           |
|                                                                |                                                  |                 |

 若专项附加扣除事项发生变化,可以打开专项扣除信息, 点击"修改",以修改"赡养老人的分摊比例"为例,操作如下:

第一步:点击赡养老人,会出现填报详情,点击"修改"

| く返回                          | 填报详情                           |
|------------------------------|--------------------------------|
| 手机号码:<br>电子邮箱:<br>通讯地址:      | 182                            |
| 被赡养人信息                       |                                |
| 扣除年度:<br>被赡养人:<br>出生日期:      | 2019<br>1958.07.02             |
|                              | 1×++                           |
| 走台班主子女:<br>分摊方式:<br>本年度月扣除金额 | 非强生子女<br>赡养人约定分摊<br>:: 1000.00 |
| 作废                           | 修改                             |

## 第二步:点击"修改分摊方式"。

| く返回                                   | 填报详情     |            |
|---------------------------------------|----------|------------|
| 手机号码:<br>电子邮箱:                        |          | 182**      |
| 通讯地址:                                 |          |            |
| 被赡养人                                  | 信息       |            |
| 扣除年度:                                 |          | 2019       |
| · · · · · · · · · · · · · · · · · · · |          | 1958.07.02 |
|                                       | 修改申报方式   |            |
|                                       | 修改分摊方式   |            |
|                                       | 修改被赡养人信息 |            |
|                                       | 修改基本信息   |            |
|                                       | 取消       |            |

第三步:修改后回到"待确认扣除信息"界面,点击"一键确认"。

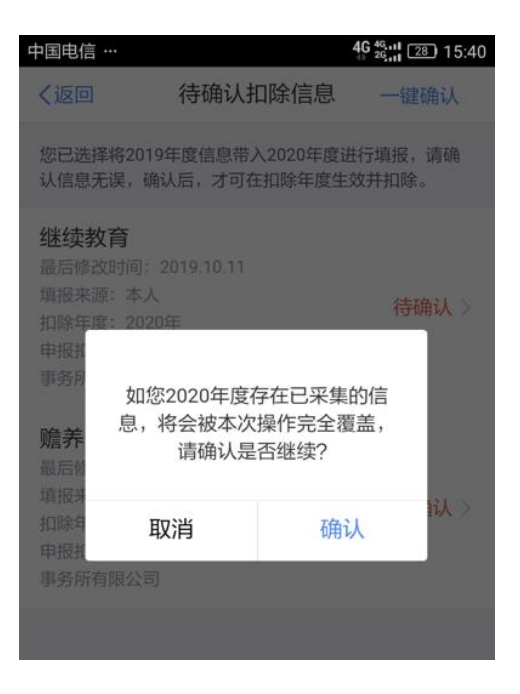

三、新增。2020年新增专项附加扣除事项:

以扣除"住房贷款利息"为例:若 2020 年 1 月购房开始还贷,首次享受首套住房贷款利息扣除,需要填写住房贷款利息信息。

1. 登录"个人所得税" APP 后,点击"申报专项附加扣除"。

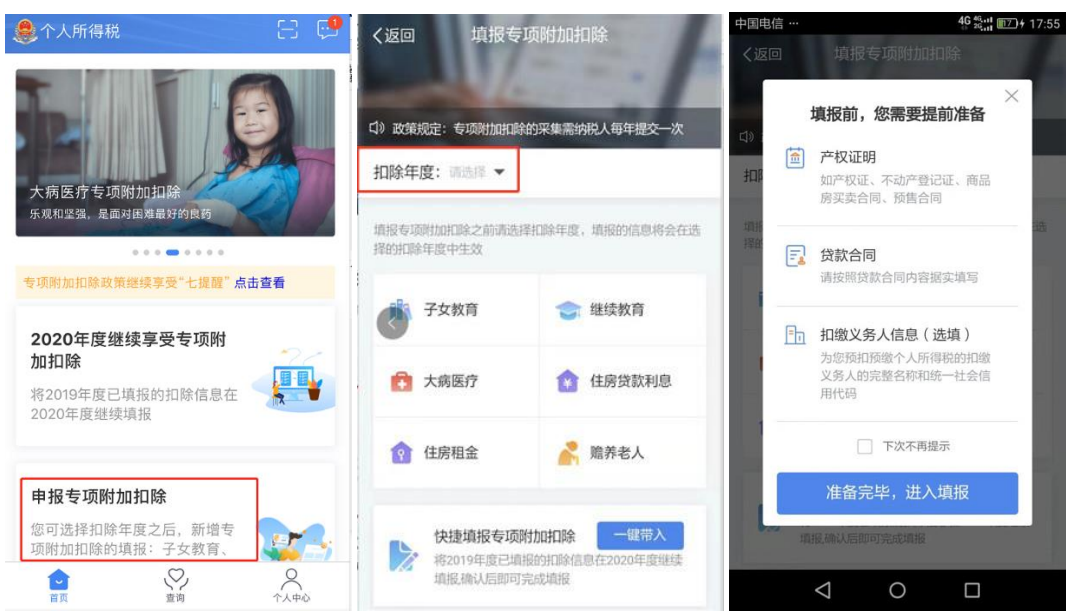

2. 申报方式选择

教职工"申报方式"选择"通过扣缴义务人申报";学生"申 报方式"选择"综合所得年度自行申报"。

| <ol> <li>若指定了扣缴义务人,则扣缴义务人可通过扣缴客 ×<br/>户端下载该项专项附加扣除信息,并在预扣预缴申<br/>报时扣除</li> </ol> |     |  |  |  |
|----------------------------------------------------------------------------------|-----|--|--|--|
| ┃选择申报方式                                                                          | 教职工 |  |  |  |
| 通过扣缴义务人申报<br>扣缴义务人为您办理个人所得税预扣预缴申报时,<br>需事先下载您本次提交的专项附加扣除信息                       |     |  |  |  |
| 综合所得年度自行申报<br>您本次提交的专项附加扣除信息可在综合所得年度<br>自行申报中进行税前扣除                              |     |  |  |  |
|                                                                                  | 学生  |  |  |  |
|                                                                                  |     |  |  |  |
|                                                                                  |     |  |  |  |

四、查询。2020 专项附加扣除申报完成后,如果需要查看记录,可以点击"查询"--我的记录"专项附加扣除填报记录"--切换年度查看填报记录:

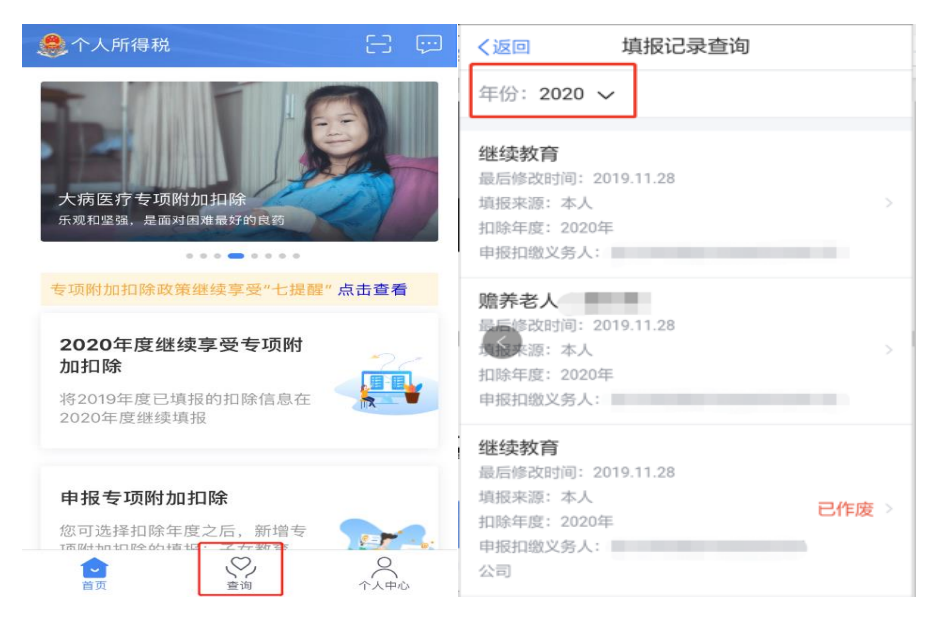